## Orientações para emissão da Certidão sobre Incidência de Tombamento ou Isenção de Tombamento

Etapas:

1º - Acessar o site GeoSampa - http://geosampa.prefeitura.sp.gov.br/PaginasPublicas/\_SBC.aspx

2º - Clicar na lupa do canto esquerdo da tela e escolher a aba "CIT";

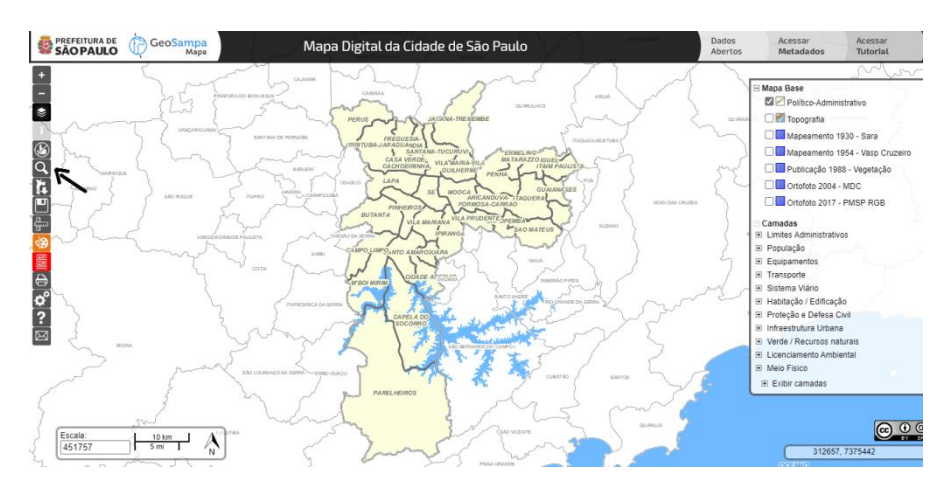

3º – Preencher nos campos em brancos o número do SQL (IPTU) sem o último dígito e clicar em listar;

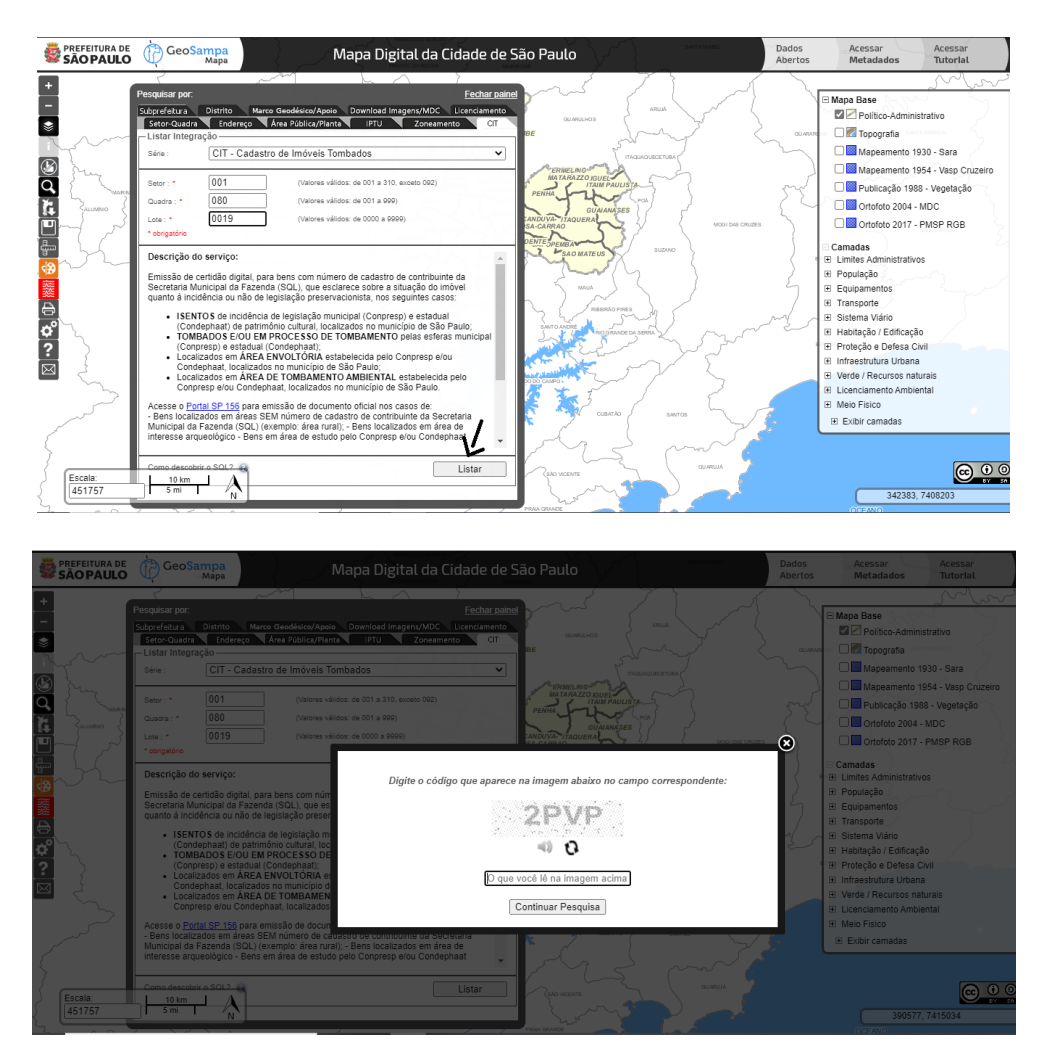

4º – Na janela nova que se abre, clicar em visualizar impressão;

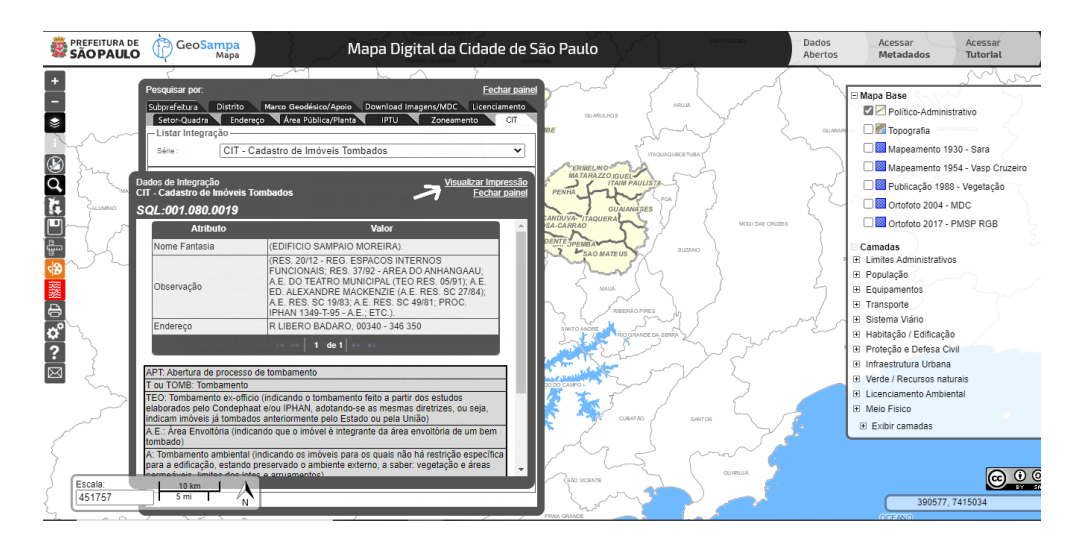

5 – Clicar no ícone do disquete na parte de cima da tela para salvar o arquivo em PDF.

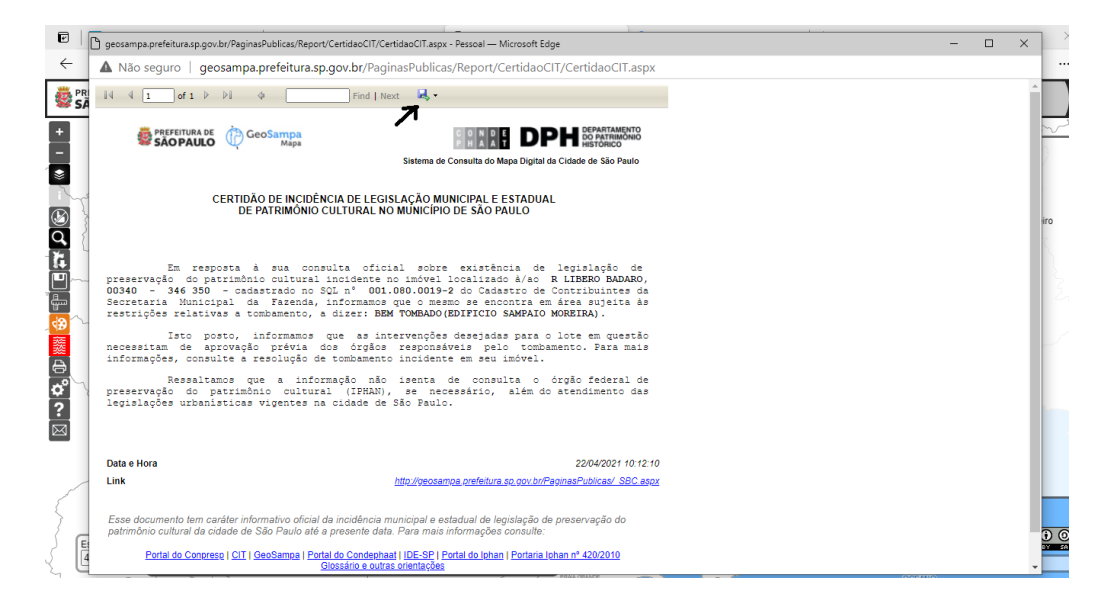

**Observação:** consultas a imóveis rurais dentro do município de São Paulo devem ser solicitadas pelo portal 156 sendo essencial o Certificado de Cadastro de Imóvel Rural – CCIR no formato PDF com seu respectivo número do INCRA.

SMC DPH/CONPRESP